## Knjižno odobrenje - primljeni računi

Poslednja izmena 29/08/2023 3:21 pm CEST

Ako imamo samo finansijsko primljeno knjižno odobrenje, onda popunjavamo primljeni račun na sledeći način (koraci: Poslovanje > Primljeni računi > +Nov):

## 1 Redni broj računa:

Za primljene račune možemo odrediti više knjiga, koje će se odvojeno numerisati. Ako to uradimo u podešavanjima numerisanja dokumenata, prilikom unosa primljenog računa pojaviće se dodatno polje za izbor knjige primljenih računa odnosno numeracije.

Npr za knjižno odobrenje je to zgodna opcija:numeracija dokumenta

## 2 Dobavljač

**3** Datum računa: taj podatak se prikazuje u Knjizi PDV-a.

**Datum prometa**: taj podatak predstavlja datum naloga za knjiženje i prenosi se u stavke obaveze.

**5 Datum dospeća**: taj podatak se prenosi u stavke obaveze i na nalog za plaćanja.

Ovde možemo uneti broj dana i program će datumu računa dodati određeni broj dana i upisati u polje datum dospeća.

**6 Datum prijema**: taj podatak određuje poreski period u knjizi PDV-a, ukoliko je kod njega stavljena tačka.

Ukoliko je kod nekog drugog datuma (računa ili prometa) stavljena tačka po tom datumu će račun ući u PDV evidencije.

**Iznos:** predstavlja iznos za plaćanje, osim kod računa koji je KNJIŽNO ODOBRENJE, TU JE IZNOS U MINUSU!

Unesete -xy i program to posle prenese u osnovicu i PDV kad odaberemo rashod.

**8 Valuta**: Taj podatak se prenosi u stavke obaveze prema dobavljaču. Predlaže se na osnovu podešavanja određenog dobavljača, gde se određuje valuta. U slučaju da nije u pitanju domaća valuta, prilikom unosa primljenog računa pojaviće se polje sa predloženim kursom (srednji kurs NBS) i preračunati iznos u domaćoj valuti na datum prometa računa.

9 Broj računa: To je originalni broj primljenog računa/knjižnog odobrenja. Prepišite ga iz opštih podataka primljenog računa (taj podatak se prenosi u opis naloga za knjiženje, u knjiženja i na nalog za plaćanje).

10 Plaćanje - postoje sledeće opcije:

| minimax                                    |                                            |
|--------------------------------------------|--------------------------------------------|
| Primljen račun Beta primljeni računi       |                                            |
| 🗙 Odustani 🖺 Sačuvaj Potvrdi Potvrdi i nov |                                            |
| * Redni broj računa:                       | * Broj računa:                             |
| 120                                        | K0123                                      |
| * Dobavljač:                               | Analitika:                                 |
| Seyfor doo Novi Sad 🛛 🗴 🗸 🚽                | ✓ +                                        |
| * Datum računa: * Datum prometa:           | * Datum prijema: * Datum dospeća: Br.dana: |
| 29.08.2023                                 | 29.08.2023                                 |
| * Iznos:                                   |                                            |
| -5.000,00 RSD ~                            |                                            |
| * Plaćanje:                                | * Sa računom:                              |
| Zatvaranje 🗙 🗸                             | ~                                          |
| Platio radnik                              |                                            |
| Sa drugim računom                          |                                            |
| Blagajna                                   |                                            |
| Nema naloga za plaćanje                    | Osnova Iznos PDV % PDV Onis                |
| Zatvaranje                                 |                                            |
| RSD.                                       |                                            |
|                                            |                                            |
| D/D<br>Nanomanai                           |                                            |

- *Platio radnik*: sa spiska izaberite radnika i napraviće se knjiženje obaveze prema tom radniku. Radnike unosite i uređujete u Šifarnici> Radnici.
- Sa drugim računom: sa spiska izaberite račun kojim je izmirena obaveza (na primer plaćanje računa za troškove koji su plaćeni kreditnom karticom).
- Blagajna: sa spiska izaberemo vrstu odliva blagajne i upišemo datum. Nakon potvrđivanja računa automatski će se napraviti odliv blagajne i istovremeno će se zatvoriti obaveza.
- *Nema naloga za plaćanje*: neće se napraviti nalog za plaćanje
- **Zatvaranje**: dobijamo opciju da zatvorimo knjižno odobrenje sa prvobitnim primljenim računom (na koji se odobrenje odnosi)

| * Plaćanje:                                                   |               | * Sa računom:                             |          |       |
|---------------------------------------------------------------|---------------|-------------------------------------------|----------|-------|
| Zatvaranje                                                    | × ~           | 1                                         | ~        |       |
|                                                               |               | 2023-88 (15184845) Seyfor doo Novi Sad    | <b>^</b> |       |
|                                                               |               | 2023-87 (98545616) Seyfor doo Novi Sad    |          |       |
| + Nov rashod                                                  |               | 2023-77 (12312) Seyfor doo Novi Sad       |          |       |
|                                                               |               | 2023-68 (1111111111-) Seyfor doo Novi Sad |          |       |
| Konto                                                         | /rsta rashoda | 2023-67 (111111111) Seyfor doo Novi Sad   |          | % PDV |
| Razlika između iznosa računa i upisanih rashoda 5.000,00 RSD. |               | 2023-5 (15151) Seyfor doo Novi Sad        |          |       |
|                                                               |               | 2023-4 (54687) Seyfor doo Novi Sad        | -        |       |
|                                                               |               | 15 / 15                                   |          |       |
| Napomene:                                                     |               |                                           |          |       |

## **11 Unos rashoda**: idemo na + Nov rashod.

Rashodi utiču na knjiženje primljenih računa i određuje kako će se neki primljen račun evidentirati u računovodstvene i poreske evidencije.

Kada je u pitanju finansijsko knjižno odobrenje vrsta rashoda treba da bude Redovan rashod. Odaberete rashod a kad je knjižno odobrenje u pitanju program sam prenese osnovicu i PDV sa predzankom minus.